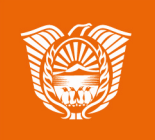

Gobierno de Tierra del Fuego Antártida e Islas del Atlántico Sur Ministerio de Educación, Cultura, Ciencia y Tecnología

**AULAS DIGITALES** 

"Cambiar la

contraseña de mi

cuenta de usuario"

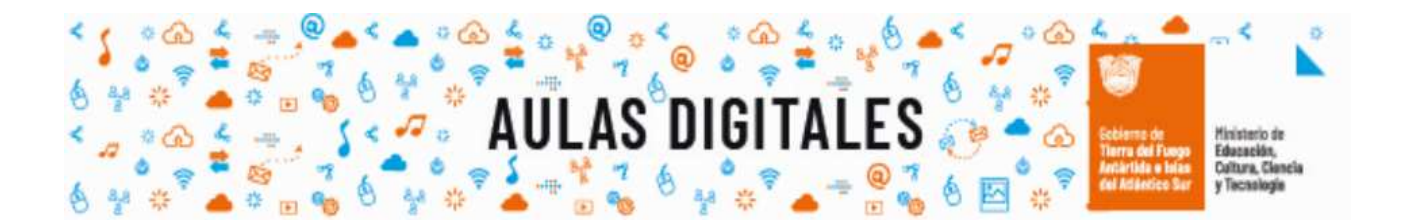

## ¿Cómo cambiar la contraseña?

Desde el **menú de usuario – Preferencias** accedemos a la sección para realizar modificaciones en mi cuenta de usuario.

Paso 1: Para cambiar la contraseña nos dirigimos Menú de Usuario – Preferencias

|                 | Aulas Digitales - Ni | rel Secundario Menú de Usuario                                        |                            |
|-----------------|----------------------|-----------------------------------------------------------------------|----------------------------|
| ि See<br>यिः Pa | cciones del curso <  | Cobierno de<br>Terra del Fuso<br>Antárida e Islas<br>del Atlánico Sur | د<br>ک<br>آک Area personal |
| ₽ Ins           | signias              |                                                                       | 요 Perfil                   |
| ជ់ល             | ompetencias          |                                                                       | I Calificaciones           |
| विज्ञ           |                      |                                                                       | ♀ Mensajes                 |
| Calificaciones  |                      | Aulor                                                                 | Preferencias               |
|                 |                      | AUIO                                                                  | 🗄 Salir                    |
| ரி Ini          | cio del sitio        | Área personal Mis cursos dpfd_aula                                    | â Cambiar rol a            |

Paso2: En la siguiente pantalla en la sección de "Cuenta de Usuario", presionamos sobre el enlace "Cambiar contraseña"

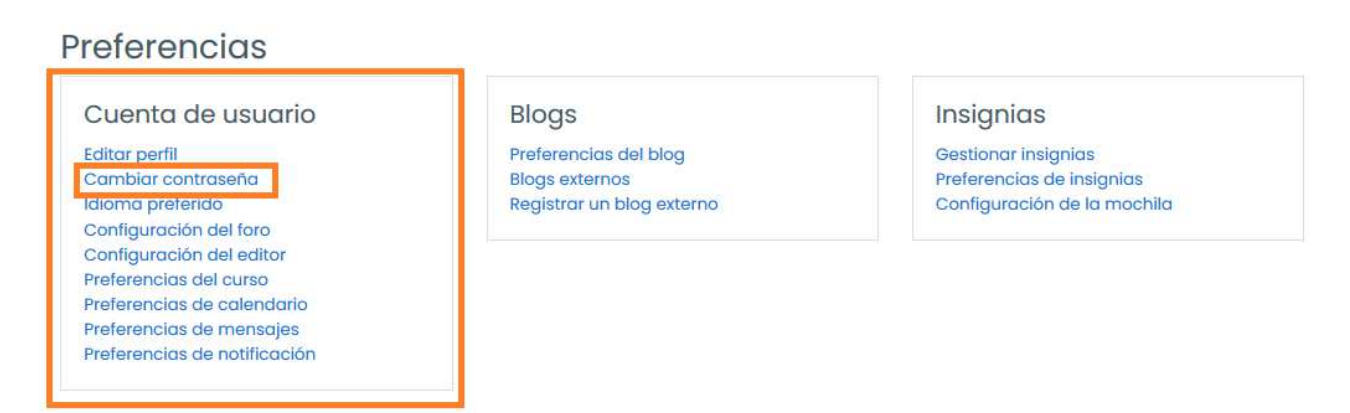

**Paso3:** En la pantalla de "**Cambiar contraseña**", accedemos a los campos para realizar las modificaciones, en el primer campo ingresamos la **contraseña actual** y en las siguientes secciones la nueva contraseña, tener en cuenta que la nueva contraseña deberá tener un mínimo de 8 caracteres, al menos 1 dígito y al menos 1 minúscula.

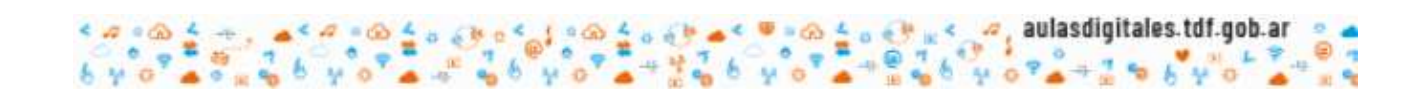

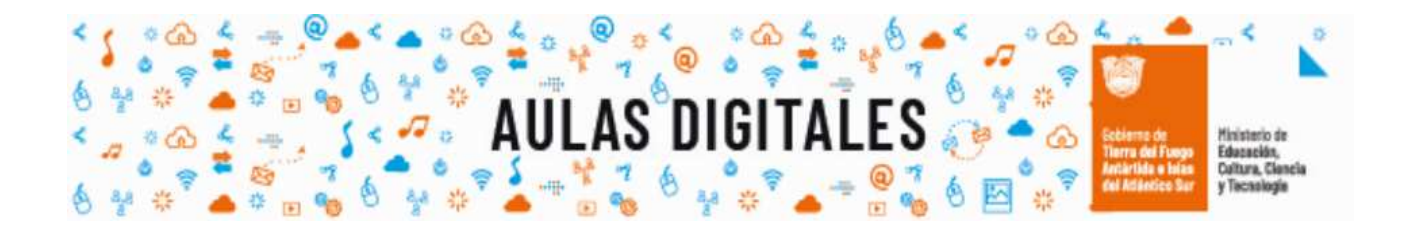

| Campiar contro         | aseña   |                                                                                                    |  |  |
|------------------------|---------|----------------------------------------------------------------------------------------------------|--|--|
| Nombre de usuario      |         | Paco500                                                                                            |  |  |
|                        |         | La contraseña debería tener al menos 8 caracter(es), al menos 1 dígito(s), al menos 1 minúscula(s) |  |  |
| Contraseña actual      | 1       |                                                                                                    |  |  |
| Nueva contraseña       | ()      |                                                                                                    |  |  |
| Nueva contraseña (de n | nuevo)① |                                                                                                    |  |  |

En este formulario hay campos obligatorios 🕕 .

· · · ·

6

44

Paso 4: Luego de realizar las modificaciones presionamos sobre el botón "Guardar cambios".

aulasdigitales.tdf.gob.ar

6

54